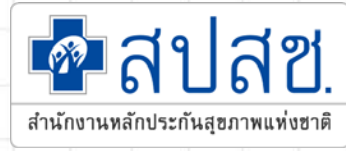

# การพิสูจน์ตัวตน ในการขอ Authentication Code

กลุ่มสายงานบริหารกองทุน สำนักงานหลักประกันสุขภาพแห่งชาติ

IT for Fund

### 1. บริการออนไลน์

### https://www.nhso.go.th

|                              | Covid-10                                                                                                    |                   |
|------------------------------|----------------------------------------------------------------------------------------------------|-------------------|
| วมรายชื่อบริการออเ           | Covid-19                                                                                                    | ້ ໂປຣ             |
| 📝 แบบสอบถามความพึงพอใจกาะ    | หน่วยบริการปฐมภูมิ กทม. ดูแลผู้ป่วย Home Isolation S                                                                                                    | FOI               |
| 🗈 SEUU Data Center           | • คู่มีอการใช้งานระบบ 😣                                                                                                    | ໂປຣ<br>ຕຣະ        |
| 🚺 สำนักงานหลักประกันสุขภาพแห | • โปรแกรม NHSO UCAuthentication 4.x สำหรับ Authen เ                                                                                                    | ข้า               |
| 📀 ระบบยา                     | ระบบเว็บตรวจสอบสิทธิผ่านบัตรประจำตัวประชาชน(Smart<br>Card) รองรับการต่อ License ปี 2564 & ค่มีอการพัฒนา                                                                                        |                   |
| งานทะเบียน                   | າະບບ Web Services 😋                                                                                                    | There             |
| 😧 การบริหารจัดการรายไรค      | • โปรแกรม E-Form Agent สำหรับเข้าใช้งานโปรแกรม                                                                                                    | Form *<br>Downloa |
| 🧕 ดาวน์โหลด                  | OCREGISTER E-FOITI G                                                                                                    | ไฟล์ดาว           |
| 🔋 งานด้านกองทุนท้องถิ่น      | <ul> <li>โปรแกรม NHSO UCAuthenticationMX สำหรับ Authen เร<br/>ระบบเว็บตรวจสอบสิทธิผ่านบัตรประจำตัวประชาชน(Smart<br/>Card) รองรับการต่อ License ปี 2564 ***สำหรับหน่วย<br/>บริการ***</li> </ul> | ข้า (<br>(<br>(   |

โปรแกรม "E-Form Agent" สำหรับเข้าใช้งานโปรแกรม UCRegister E-Form

2. โปรแกรม

https://www.nhso.go.th/downloads

โปรแกรม NHSO UCAuthenticationMX สำหรับ Authen เข้าระบบเว็บ ตรวจสอบสิทธิผ่านบัตรประจำตัวประชาชน(Smart Card) รองรับการต่อ License ปี 2564 \*\*\*สำหรับหน่วยบริการ\*\*\*

รแกรม E-Form Agent สำหรับเข้าใช้งานโปรแกรม UCRegister Erm \*\*\*สำหรับหน่วยบริการ\*\*\* vnload bunsu E-Form Agent สำหรับเข้าใช้งานโปรแกรม UCRegister E-Form \*\*\*สำหรับหน่วยบริการ\*\*\* Vสัดววนไหลด Vacaoullivao IUSแกรม E-Form Agent สำหรับเข้าใช้งานโปรแกรม UCRegister E-Form MioflowiooCouldu E-Form pdf

\*Update\* โปรแกรม NHSO UCAuthenticationMX สำหรับ Authen เข้าระบบเว็บตรวจสอบสิทธิผ่านบัตรประจำตัว ประชาชน(Smart Card) รองรับการต่อ License ปี 2564 \*\*\*สำหรับหน่วยบริการ\*\*\*

#### Download

\*Update\* โปรแกรม NHSO UCAuthenticationMX สำหรับ Authen เข้าระบบเว็บตรวจสอบสิทธิผ่านบัตร ประจำพัวประชาชน(Smart Card) รองรับการต่อ License ปี 2564 \*\*\*สำหรับหน่วยบริการ\*\*\*

สามารถดาวน์โหลดได้ที่ไฟล์ชื่อ UCAuthenticationMX

\*\*\*หากติดปัญหาการลงโปรแกรมเนื่องจาก Version .NET Framework สามารถดาวน์โหลดได้ที่ไฟล์ชื่อ NET Framework 4.5.2

2

ไฟล์ดาวน์ไหลด

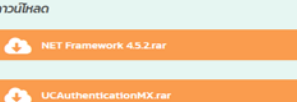

<u>หมายเหตุ</u>

1. หาโฟลเดอร์ ZIP. จะอยู่ในโฟลเดอร์ "downloads" ตามค่า default ของเบราว์เซอร์ (เช่น โฟลเดอร์ Downloads หรือหน้า desktop) 2. ดับเบิลคลิกโฟลเดอร์ ZIP. เพื่อเปิดขึ้นมา

3. คลิก Extract. ที่เป็น tab ด้านบนของหน้าต่างโฟลเดอร์ ZIP แล้ว toolbar จะแสดง tab Extract

## Step 0 เข้า Login ใช้งานระบบ

- เชื่อมต่อเครื่องอ่านบัตร Smart Card กับเครื่องคอมพิวเตอร์
- เปิดใช้งานโปรแกรม E-Form Agent
- เปิดใช้งานโปรแกรม UCAuthenticationMX

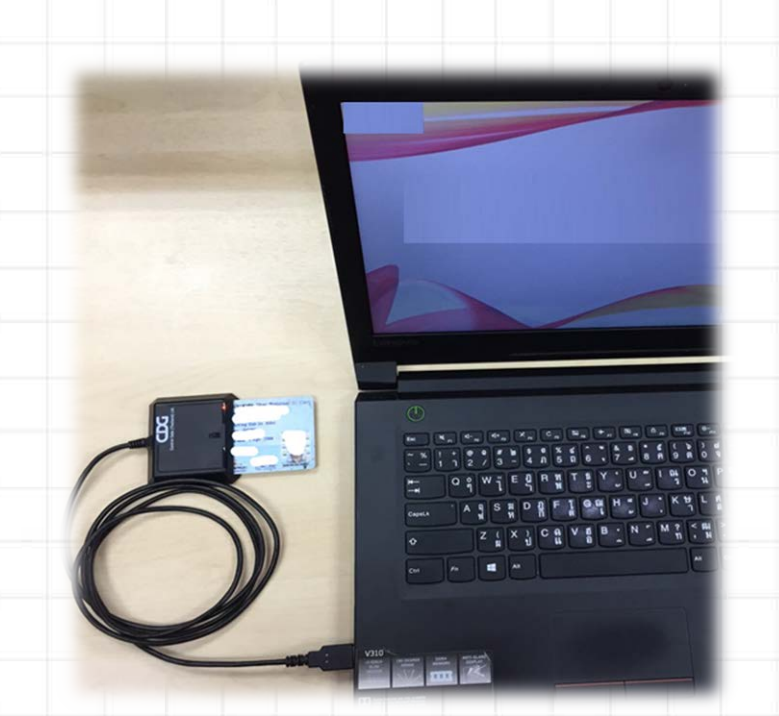

เชื่อมต่อเครื่องอ่านบัตร SMART CARD กับเครื่องคอมพิวเตอร์

#### คอมพิวเตอร์ตั้งโต๊ะ (PC)

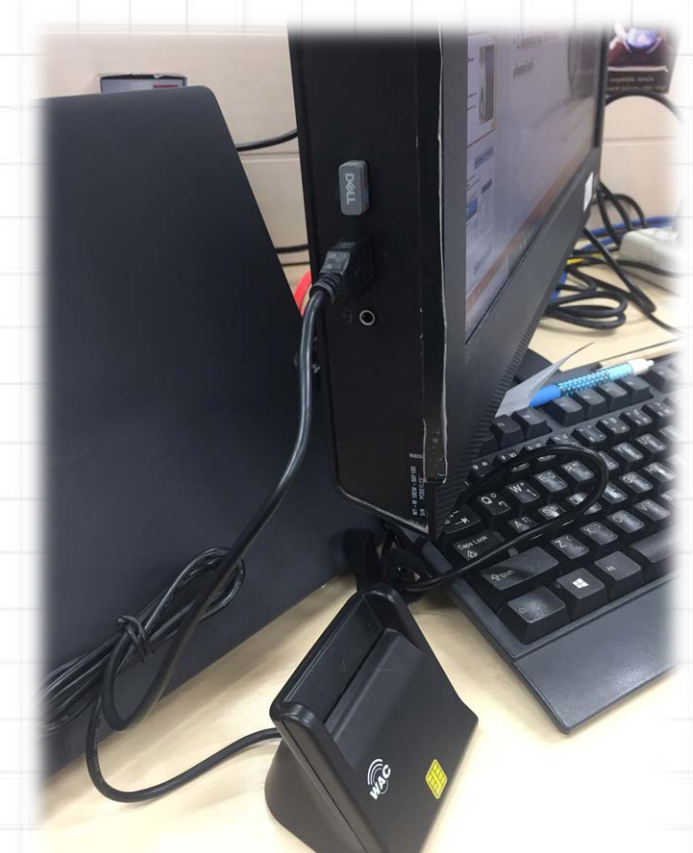

สำหรับหน่วยบริการ

## เปิดใช้งานโปรแกรม E-Form Agent

### สำหรับหน่วยบริการ

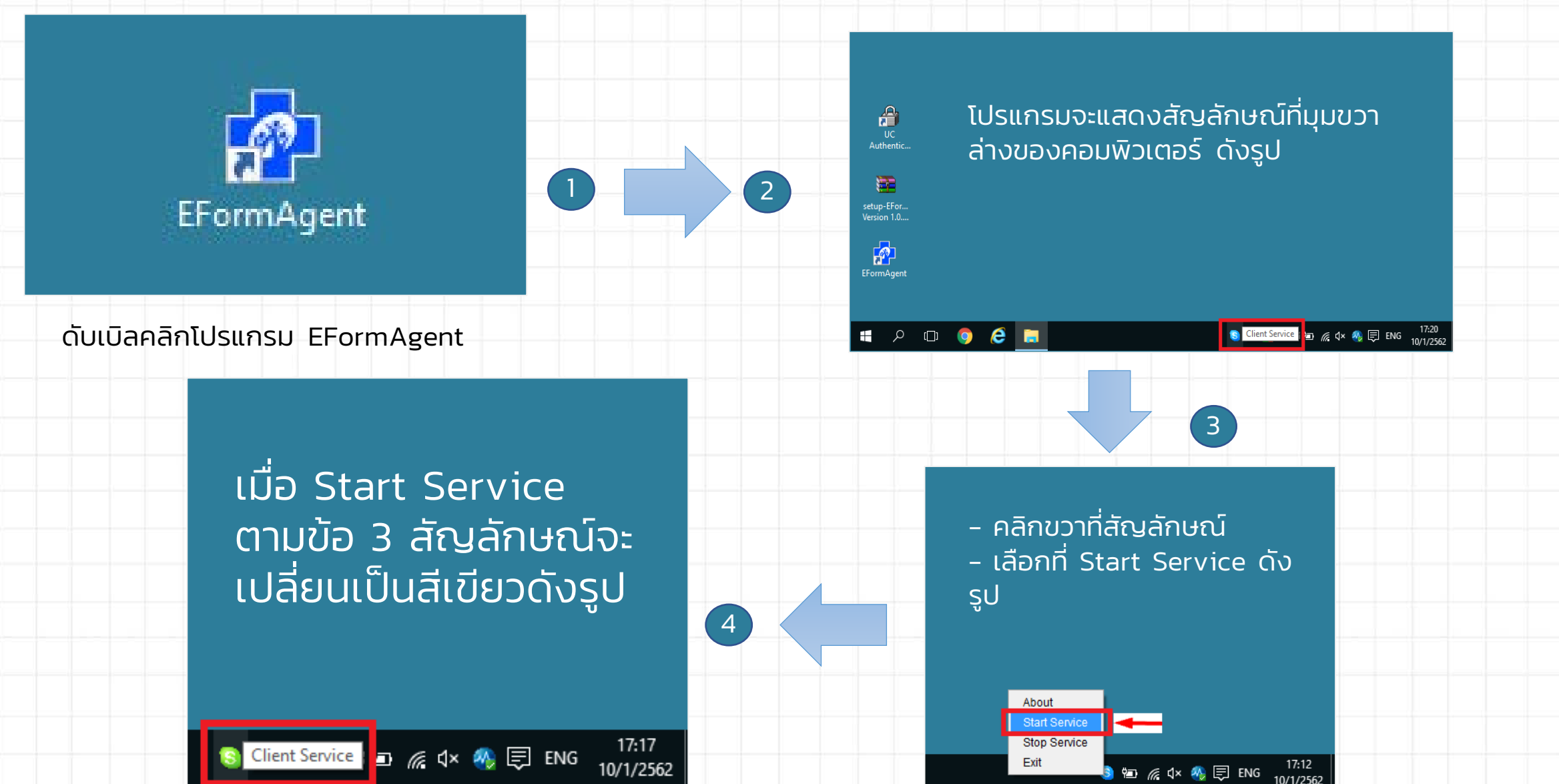

|                                               |                                                 | 1 FormLogin                                                                                                    |                                                                                                    | สำหรับหน่วยบริการ                                                                                    |
|-----------------------------------------------|-------------------------------------------------|----------------------------------------------------------------------------------------------------|----------------------------------------------------------------------------------------------------|----------------------------------------------------------------------------------------------------|
| f) nhsoauthenmx                               | เปิดใช้งานโปรแก                                 | รม<br>เรารายสายสาย<br>เกิดเหลือเป็นสาย<br>เกิดเหลือเป็นสาย<br>เกิดเหลือเป็นสาย<br>เกิดเป็นสาย<br>เกิดเป็น<br>เกิดเป็น<br>เกิด<br>เกิด<br>เกิดเป็น<br>เกิดเป็น<br>เกิด<br>เกิด<br>เกิด<br>เกิด<br>เกิด<br>เกิด<br>เกิด<br>เกิด | NHSO Smart Card Authenticatio<br>สำนักงานหลักประกันสุขภาพแห่งชาติ<br>Authentication successful<br>เครื่องอ่านบัตร<br>Feitian SCR301 0<br>Login | on System (mx beta1.0)                                                                               |
|                                               | UCAuthenticatic                                 | งการรู้<br>รหัสเข้าใช้งาน V                                                                                                    | ท่งกับประชาชน<br>ชื่อ มามสก<br>Web Services                                                                                                    | a                                                                                                    |
| FormLogin                                     |                                                 | - D X Authentication s                                                                                                    | เข้าใช้งานระเ<br>uccessful                                                                                                    | มขโปรแกรม                                                                                            |
| โลย การการการการการการการการการการการการการก  | I Authentication System (mx beta1.0)<br>ห่งชาติ | 🏮 FormLogin                                                                                                    | NHSO Smart Card Authenticati                                                                                                    | - D                                                                                                  |
| EUU2.ทรุณาเม<br>เครื่องอ่านบัตร Feitian SCR30 | 10 V Refresh                                    | Andread Devide (Freedorie)                                                                                                    | สำนักงานหลักประกันสุขภาพแห่งชาติ<br>SCAPI : Information                                                                                        |                                                                                                    |
| Login                                         |                                                 | เลยประจ<br>กำลังเริ่มกระบวนการ                                                                                                    | ข้อมูล:<br>คุณกำลังตรวจสอบ "ร<br>ถ้าต้องการทำงานต่อ<br>กรุณาใส่ "รหัส PIN<br>ถ้าไม่ต้องการทำงานต                                               | <sub>L∢</sub><br>ประกอบการตัดสินใจ<br>วหัส PIN 2"<br>2" แล้วกดปุ่ม "ตกลง"<br>iอ กรุณากดปุ่ม "ยกเลิก" |
| กมารถอ่านข้อมูลจากบัตรประจำตัวประชาชนได้!!!   |                                                 |                                                                                                    | รหัส PIN<br>ตกลง                                                                                                    | [ ยกเลิก                                                                                             |

๓ ๑ งดส่งข้อมลผ้มีสิทธิหลักประกันสขภาพที่มีการเปลี่ยนแปลง ายรอบ (DBPOP

# Step 1 การตรวจสอบสิทธิ และลงทะเบียน

จึงเรียนมาเพื่อทราบ สำนักงานหลักประกันสขภาพแห่งชาติ

| ข้อมูลผู้ใช้งานระบบ<br>ชื่อผู้ใช้งาน<br>เลขประจำตัวประชาชน                                                                                              |                                                                                                    |
|----------------------------------------------------------------------------------------------------|----------------------------------------------------------------------------------------------------|
| ชื่อผู้ใช้งาน<br>เลขประจำตัวประชาชน                                                                                                    |                                                                                                    |
| เลขประจำตัวประชาชน                                                                                                    |                                                                                                    |
|                                                                                                    |                                                                                                    |
| หน่วยงาน                                                                                                    |                                                                                                    |
| ประเภทหน่วยงาน                                                                                                    |                                                                                                    |
| จังหวัด                                                                                                    |                                                                                                    |
| ประเภทย์ไข้งาน                                                                                                    | เว้าหม้าที่ตราวสอมสิพธิหม่ายงานอายใน สปสช (43)                                                                                                    |
| พิสูจน์ตัวบุคคลเข้าใช้งานระบบ                                                                                                    | บัตรประจำตัวประชาชน(Smart Card)                                                                                                    |
| <ul> <li>เข้าใช้งานระบบเว็บตรวจสอ</li> <li>ตรวจสอบสิทธิประกันสุขภาพ</li> <li>ระบบลงทะเบียนออนไลน์</li> <li>โปรแกรมการแก้ไขสิทธิด้านการรักษาท</li> </ul> | บสิทธิและลงทะเบียนออนไลน์ (ERM)<br>งยาบาลของประชาชน (ปรับปรุงสิทธิ)                                                                                                    |
| 🜆 เข้าใช้งานระบบเว็บตรวจสอ                                                                                                    | บโควต้าการลงทะเบียนของหน่วยบริการ                                                                                                    |
| <ul> <li>ตรวจสอบข้อมูลโควต้าคงเหลือของหน่</li> </ul>                                                                                                    | วยบริการ                                                                                                    |
|                                                                                                    |                                                                                                    |
|                                                                                                    | ประเภทหนวยงาน<br>จังหวัด<br>ประเภทผู้ไว้รุ่งวน<br>พิสูจน์ตัวบุคคลเข้าใช้งานระบบ<br>พิสูจน์ตัวบุคคลเข้าใช้งานระบบ<br>พิสูจน์ตัวบุคคลเข้าใช้งานระบบเว็บตรวจสอ<br>. ตรวจสอบสิทธิประกันสุขภาพ<br>. ระบบลงทะเบียนออนไลน์<br>. โปรแกรมการแก้ไขสิทธิด้านการรักษาท<br>พิชา เข้าใช้งานระบบเว็บตรวจสอ<br>. ตรวจสอบข้อมูลโควต้าคงเหลือของหน่ |

- จัดทำแบบคำร้องการลงทะเบียน กรณีลงทะเบียนด้วยตนเอง
- จัดทำแบบคำร้องการลงทะเบียน กรณีโดยผู้รับมอบอำนาจ

2

ธะบบลงทะเบียนหลักปธะกันสุขภาพแห่งชาติ พรวิมล ศรีพรวิสิฐ (เจ้าหน้าที่ทะเบียนหน่วยบริการ)

หน่วยงาน:รพ. 🗾 🏾 |จังหวัด: . ้ออกจากระบบ

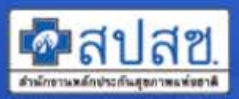

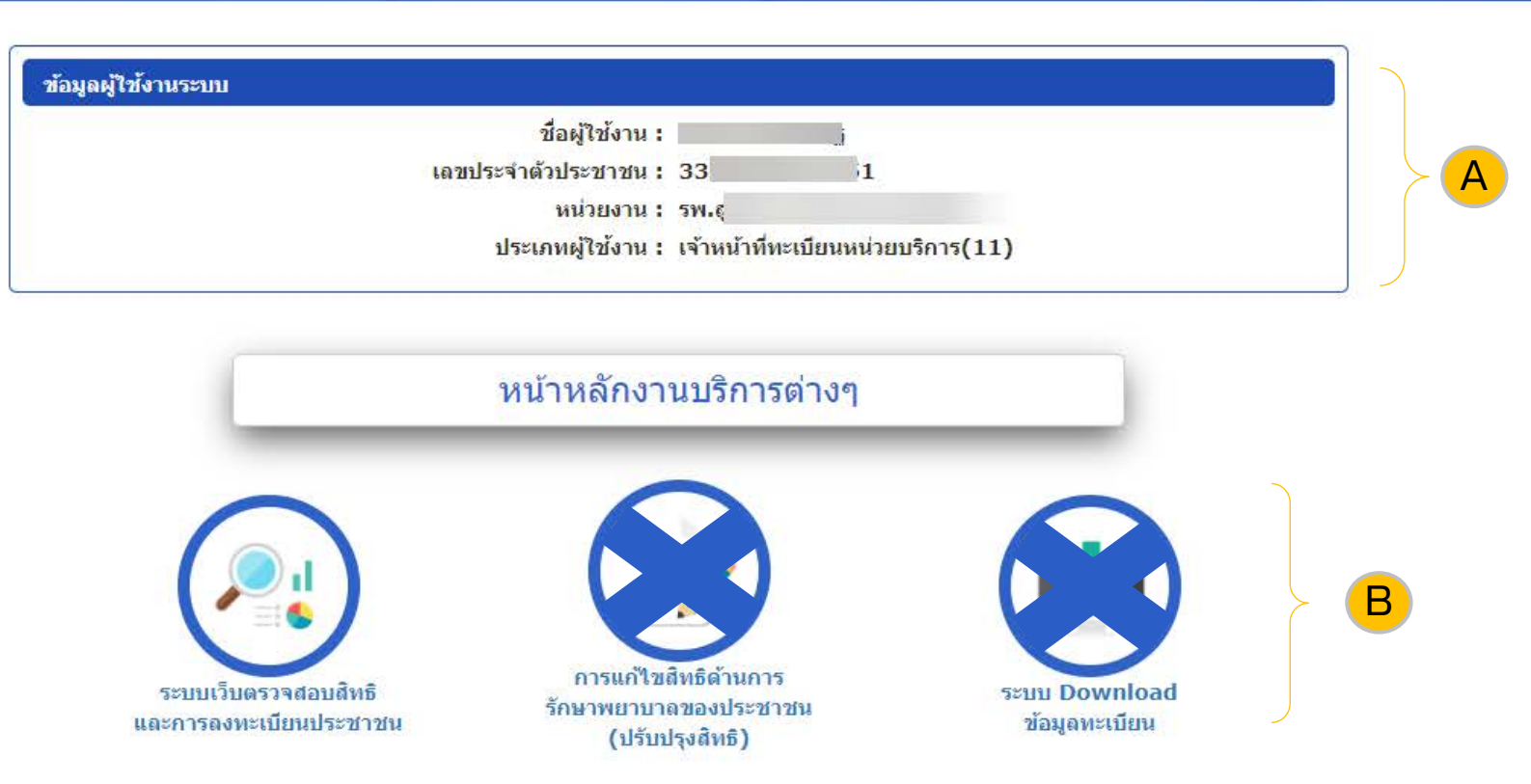

สงวนลิขสิทธิ์ @ 2558 สำนักงานหลักประกันสุขภาพแห่งชาติ ระบบตรวจสอบสิทธิ : Version 1.0.153 (19/07/2564 12:00) (เครื่องDR-TWEB-013-11)

# ขั้นตอนการพิสูจน์ตัวตนเพื่อยืนยันเข้ารับบริการ (Authentication Code)

111

521

2.

З.

| น้าจอหลัก                                                    | $\Theta$                                                                                        |   |
|--------------------------------------------------------------|-------------------------------------------------------------------------------------------------|---|
| สอบสิทธิ (เลขประจำตัวประชาชน) * เครื่องอ่านบัตร Smart Card : | Generic EMV Smartcard Reader 0 📑 🤌 ดรวจสอบสิทธิ 🙎                                               |   |
| จสอบสิทธิ (ชื่อ-สกุล)                                        | 🔿 ไม่แสดงภาพ 💿 แสดงภาพ                                                                          |   |
| จสอบสิทธิโดยการพิสูจน์ตัวตน<br>art Card)                     |                                                                                                 |   |
| จสอบประวัดิการลงทะเบียนสิทธิ UC                              |                                                                                                 |   |
| จสอบและยืนยันการเข้ารับบริการ ข้อมูลรายละเอียดบุคคล (Smart C | Card)                                                                                           |   |
| hen Code) เลขประจำดัวประชาชน :                               | เดือนปีเกิด : สิ่งหาคม 2526                                                                     |   |
| บรายงานข้อมูลการลงทะเบียน ชื่อ-สกุล :                        | ี้ เพศ : หญิง                                                                                   |   |
| สถานภาพบุคคล : มีภูมิสำเ<br>งานสรุปการขอรหัส Authen Code     | เนาอยู่ในบ้านนี้ ที่อยู่ตามทะเบียนบ้าน : 18/147 หมู่ที่ 5 ตำบลบางพูด อำเภอปากเกร็ด มี 30        |   |
| อกจากระบบ                                                    | นทบุรี ข้อมูล ณ วันที่: 22 ธันวาคม 2563 เวลา 12:03 น.                                           |   |
| ช้อมูลตรวจสอบสิทธิ ณ ปัจจุบัน ปร                             | ระวัติการเปลี่ยนแปดงสิทธิประกันสุขภาพ ประวัติการขอเลข Claim Code (UC)                           |   |
| สิทธิที่ใช้เบิก                                              | <b>สิทธิที่ใช้เบิก :</b> สิทธิหลักประกันสุขภาพแห่งชาติ                                          |   |
| ารับบริการแบบบีบัตรประจำตัวประชาชน (SMC                      | ประเภทสิทธิย่อย : ช่วงอายุ 12-59 ปี                                                             |   |
|                                                              | -/ รหัสบัตรประกันสุขภาพ : 8914207727                                                            |   |
| คลกเมนู "ตรวจสอบสทธเดยการพลูจนตวต                            | วันเรม เฮสทธ์ : 17 พฤษภาพม 2547                                                                 |   |
| (Smart Card) "                                               | จังหวัดที่ลงทะเบียนรักษา: นครราชสีมา                                                            |   |
| ดลิกปุ่น "ตราจสอบสิทริ" ระบบจะดึงจากบัต                      | หน่วยบริการปฐมภูมิ : รพ.สต.เหมือดแอ่ หมู่ที่ 13 ตำบลเสมา (02768)                                |   |
|                                                              | หน่วยบริการที่รับส่งต่อ : รพ.สูงเนิน (10887)                                                    |   |
| บระจาตวประชาชนมาแสดง                                         | Model: 1                                                                                        |   |
| คลิกปุ่ม "การพิสจน์ตัวตนเพื่อเข้ารับบริการ                   | หน่วยบริการประจำ: o                                                                             |   |
| uthen Code)                                                  |                                                                                                 |   |
|                                                              | หน่วยบริการ 📕 การพิสูจน์ด้วดนเพื่อเข้ารับบริการ (Authen Code) <sup>*</sup> ต้องเสียบ SMART CARD | 0 |
|                                                              |                                                                                                 | Ő |

# ขั้นตอนการพิสูจน์ตัวตนเพื่อยืนยันเข้ารับบริการ (Authentication Code)

| ี หน้าจอหลัก                                                                                                    | ข้อมูลการขอ Authen Code                        |                                                                                                    |                      |                                                                                                    |                                  |                                                                                                    |          |
|----------------------------------------------------------------------------------------------------|------------------------------------------------|----------------------------------------------------------------------------------------------------|----------------------|----------------------------------------------------------------------------------------------------|----------------------------------|----------------------------------------------------------------------------------------------------|----------|
| ตรวจสอบสิทธิ (เลขประจำตัวประชาชน)                                                                                                    |                                                |                                                                                                    |                      |                                                                                                    |                                  |                                                                                                    |          |
| ตรวจสอบและยืนยันการเข้ารับบริการ                                                                                                    |                                                | เลขประจำตัวประชาชน :                                                                                                    | 1103700000057        |                                                                                                    |                                  |                                                                                                    |          |
| (Authen Code)                                                                                                    |                                                | ชื่อ-สกุล :                                                                                                    | ะวัสไไ               |                                                                                                    |                                  |                                                                                                    |          |
| รายงานสรุปการขอรหัส Authen Code                                                                                                    |                                                | อายุ ณ วันที่เข้ารับบริการ :                                                                                                    | 29 ปี 4 เดือน 26 วัน | ı                                                                                                    |                                  |                                                                                                    |          |
| ตรวจสอบสิทธิโดยการพิสจน์ตัวตน                                                                                                    |                                                | สิทธิหลัก :                                                                                                    | สิทธิหลักประกันสุขภา | พแห่งชาติ                                                                                                    |                                  |                                                                                                    |          |
| (Smart Card)                                                                                                    |                                                | สิทธิย่อย :                                                                                                    | ช่วงอายุ 12-59 ปี    |                                                                                                    |                                  |                                                                                                    |          |
| 🕈 ออกจากระบบ                                                                                                    |                                                | หน่วยบริการที่ให้บริการ :                                                                                                    |                      |                                                                                                    |                                  |                                                                                                    |          |
| <ol> <li>เลือกประเภทการเข้ารับบ</li> <li>บริการด้านสร้างเสริมสุข</li> <li>(PP)</li> <li>ระบุเวลาที่เข้ารับการรักษ</li> <li>HN CODE</li> <li>ดีน์มนานมากระดับกันว</li></ol> | B<br>ริการ<br>ภาพและป้องกันโรค<br>กา           | * ประเภทการเข้ารับบริการ :<br>กรุณาเลือกประเภทก<br>บริการด้านสร้างเสริมสุขภาท<br>วันที่เข้<br>ยเฉขโทรศัพท์ของผู้รับบุริการ/ผู้ปก |                      | ะเภทการเข้ารับบริการ<br>และบริการอื่นๆ<br>08/2564 เวลา : 19:                                                                                                    | 02<br>) <b>3</b><br>] <b>4</b> ★ | <b>1 2 ม</b> ผลต่อการเบิกจ่าย                                                                                                    |          |
| <ol> <li>4. คยหมายเลขเกรคพทของ</li> <li>ผู้ปกครอง/ผู้ดูแล</li> <li>5. กดปุ่ม "บันทึก"</li> <li>หมายเหตุ HN CODE, หมา</li> <li>กรณีที่มีข้อมูลในระบบ จะแลง</li> </ol>       | งผูรบบรการ/<br>ยเลขโทรศัพท์<br>สดงให้อัตโนมัติ |                                                                                                    | 5<br><u>ขับทึก</u>   | บริการหลัก<br>การตรวจศัตกรองโรดดิดเชื้อ COVID-19<br>PP Fee Schedule<br>การดูแลรักษาใน รพ.สนามในชุมชน<br>(Community Isolation)<br>การดูแลรักษาในที่พัก (Home<br>Isolation)<br>ATK สำหรับประชาชน | <u>ດຣພິມາ ມາຣາດ</u>              | บริการรอง<br>ศัตกรองโควิตแบบ Antigen<br>ศัตกรองโควิตอื่นๆ<br>PP Fee Schedule<br>การดูแสรักษาใน รพ.สนามในชุมชน (Community<br>Isolation)<br>การดูแสรักษาในที่พัก (Home Isolation)<br>ATK สำหรับประชาชน | งมายเหตุ |
|                                                                                                    |                                                |                                                                                                    |                      | N                                                                                                    |                                  |                                                                                                    |          |

# ขั้นตอนการพิสูจน์ตัวตนเพื่อยืนยันเข้ารับบริการ (Authentication Code)

| 🖬 หน้าจอหลัก                      | ข้อมูลการขอ Authen Code      |                                 |
|-----------------------------------|------------------------------|---------------------------------|
| ตรวจสอบสีทธิ (เลขประจำตัวประชาชน) | =                            | 1102700555057                   |
| ตรวจสอบและยืนยันการเข้ารับบริการ  | เลขประจำตัวประชาชน :         |                                 |
| (Authen Code)                     | ชื่อ-สกุล :                  | ะวิส                            |
| รายงานสรุปการขอรหัส Authen Code   | อายุ ณ วันที่เข้ารับบริการ : | 29 ปี 4 เดือน 26 วัน            |
| 3.55                              | สิทธิหลัก :                  | สิทธิหลักประกันสุขภาพแห่งชาติ   |
| (Smart Card)                      | ສົທຣີຍ່ວຍ :                  | ช่วงอายุ 12-59 ปี               |
| 🕐 ออกจากระบบ                      | หน่วยบริการที่ให้บริการ :    | รพ.ปารุงราษฎร์ (11699) กรุงเทพฯ |

| บริการหลัก                                             | กรุณาเลือก | บริการรอง                                              | หมายเหตุ |
|--------------------------------------------------------|------------|--------------------------------------------------------|----------|
| การตรวจศัดกรองโรคติดเชื้อ COVID-19                     | 0          | ศัดกรองโควิดแบบ Antigen                                |          |
|                                                        | 0          | ศัดกรองโควิดแบบ RTPCR                                  |          |
|                                                        | $\bigcirc$ | ศัดกรองโควิดอื่นๆ                                      |          |
| PP Fee Schedule                                        | 0          | PP Fee Schedule                                        |          |
| การดูแลรักษาใน รพ.สนามในชุมชน<br>(Community Isolation) | $\bigcirc$ | การดูแลรักษาใน รพ.สนามในชุมชน (Community<br>Isolation) |          |
| การดูแลรักษาในที่พัก (Home<br>Isolation)               | 0          | การดูแลรักษาในที่พัก (Home Isolation)                  |          |
| ATK สำหรับประชาชน                                      |            | ATK สำหรับประชาชน (self test)                          |          |

## รายละเอียดการขอ Authen Code

#### 🕇 หน้าจอหลัก

ตรวจสอบสิทธิ (เลขประจำด้วประชาชน

ตรวจสอบสิทธิ (ชื่อ-สกุล

ตรวจสอบประวัติการลงทะเบียนสิทธิ UC

ดรวจสอบและยืนยันการเข้ารับบริกา: (Authen Code)

ระบบรายงานข้อมูลการลงทะเบียา

รายงานสรุปการขอรพัส Authen Code

ดรวจสอบสิทธิโดยการพิสูจน์ด้วดห (Smart Card)

🔄 ออกจากระบเ

| ข้อมูลการขอ Authen Code                             |                                                                       |
|-----------------------------------------------------|-----------------------------------------------------------------------|
| หมายเลข Authen code :                               | PP1002115101                                                          |
| สถานะข้อมูล Authen Code :                           | เข้ารับบริการ                                                         |
| เถขประจำดัวประชาชน :                                | XXXXX                                                                 |
| ชื่อ-สกุล :                                         | xxxx                                                                  |
| อายุ ณ วันที่เข้ารับบริการ :                        | X 1 เดือน 2 วัน                                                       |
| จังหวัดที่ลงทะเบียน :                               |                                                                       |
| สิทธิหลัก :                                         | XXXXX §                                                               |
| สิทธิย่อย :                                         | บุคลากรสำนักงานหลักประกันสุขภาพแห่งชาติ                               |
| หน่วยบริการที่ให้บริการ :                           | รพ.มหาราชนครราชสีมา (10666) จ.นครราชสีมา                              |
| วันที่เข้ารับการรักษา :                             | 20 สิงหาคม 2564 เวลา 10:24 น.                                         |
| ผู้รับรอง :                                         | ผู้ดูแลผู้รับบริการ รับรองด้วยเลขประจำตัวประชาชน                      |
| เลขประจำตัวประชาชนผู้รับรอง :                       | XXXXX                                                                 |
| ชื่อ-สกุล ผู้ปกครอง/ผู้ดูแล :                       | XXXXX                                                                 |
| ความส้มพันธ์กับผู้รับบริการ :                       | เจ้าหน้าที่ผู้ดูแล                                                    |
| ประเภทการเข้ารับบริการ :                            | บริการด้านสร้างเสริมสุขภาพและป้องกันโรค (PP)และบริการอื่นๆ            |
| บริการ :                                            | ATK สำหรับประชาชน                                                     |
| HN CODE :                                           |                                                                       |
| AN CODE :                                           |                                                                       |
| หดุผลการไม่พิสูจน์ด้วดนผ่านบัตรประจำตัวประชาชน :    | ผู้ดูแลผู้รับบริการยืนยันตัวตนด้วยบัตรอื่นที่หน่วยงานราชการออกให้<br> |
| ่งมายเลขโทรศัพท์ของผู้รับบริการ/ผู้ปกครอง/ผู้ดูแล : | 0911112223                                                            |
| วันที่ขอ Authen Code :                              | 20 สิงหาคม 2564 เวลา 10:25 น.                                         |
| ชื่อ-สกุลเจ้าหน้าที่ผู้ขอ Authen Code :             | อรทัย แชจอหอ                                                          |

#### บบเว็บตรวจสอบสิทธิและการลงทะเบียนประชาชน

อรทัย แชจอหอ (เจ้าหน้าที่ทะเบียนหน่วยบริการ)

| บริการรอง                            |  |  |
|--------------------------------------|--|--|
| ດແນນ Antigen                         |  |  |
| ดแบบ RTPCR                           |  |  |
| ดอื่นๆ                               |  |  |
| hedule                               |  |  |
| าใน รพ.สนามในชุมชน<br>ity Isolation) |  |  |
| กในที่พัก (Home Isol                 |  |  |
| ประชาชน                              |  |  |
|                                      |  |  |
|                                      |  |  |
|                                      |  |  |
|                                      |  |  |
|                                      |  |  |
|                                      |  |  |
|                                      |  |  |
|                                      |  |  |
|                                      |  |  |
| หน่วยบริการที่ให้<br>บริการ          |  |  |
| พ.มหาราช<br>ชสีมว(10666)             |  |  |
|                                      |  |  |

#### 1 / 1 | - 100% + | 🗄 🚸

N

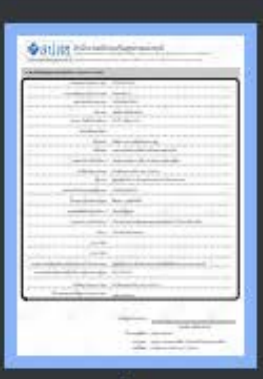

1

| 63 | สา   | ไสฑ  |
|----|------|------|
|    | 61 L | 1910 |

### สำนักงานหลักประกันสุขภาพแห่งชาติ

 \*ดูบย์ราชการเฉลิมพระเทียรดี ๘๐ พรรษา ๕ ธันวาคม ๒๕๕๐\* เลขที่ ๑๒๐ หมู่ ๓ ขึ้น ๒-๕ อาคารรวมหน่วยงานราชการ ถนนแจ้งวัฒนะ ไขฮาพี แชวงทุ่งสองห้อง เขตหลักสี่ กรุงเทพมหานคร ฯ ๑๐๒๑๐ โทรศัทท์ ๐๒ ๑๕๑ ๕๐๐๐ โทรสาร ๐๒ ๑๕๓ ๙๗๓๐ www.nhso.go.th

### รายละเอียดข้อมูลการขอรหัสบริการ (Authen Code)

| หมายเลข Authen Code :         | PP1002115101                                     |
|-------------------------------|--------------------------------------------------|
| สถานะข้อมูล Authen Code :     | เข้ารับบริการ                                    |
| เลขประจำตัวประชาชน :          | xxxxxxx                                          |
| ชื่อ-สกล ·                    | XXXXXXX                                          |
| PDF รายละ                     | เอียดการขอ Authen Code                           |
| จังหวัดทีลงทะเบียน :          |                                                  |
| สิทธิหลัก :                   | สิทธิ xxxxxxx                                    |
| สิทธิย่อย :                   | XXXXXXXX                                         |
| หน่วยบริการที่ให้บริการ :     | รพ.มหาราชนครราชสีมา (10666) จ.นครราชสีมา         |
| วันที่เข้ารับการรักษา :       | 20 สิงหาคม 2564 เวลา 10:24 น.                    |
| ผู้รับรอง :                   | ผู้ดูแลผู้รับบริการ รับรองด้วยเลขประจำตัวประชาชน |
| เลขประจำตัวประชาชนผู้รับรอง : | xxxxxxx                                          |
| ชื่อ สออ พัปออสองไม้อยอง      | XXXXXXX                                          |

ระบบเว็บตรวจสอบสิทธิและการลงทะเบียนประชาชน

อรทัย แชจอหอ (เจ้าหน้าที่ทะเบียนหน่วยบริการ)

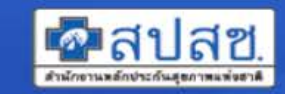

| ์ ค้นหา ข้อมูลการขอ   | Authen Code                         |                         |                           |                                |               |            |                                     |                     |                     |       |        |
|-----------------------|-------------------------------------|-------------------------|---------------------------|--------------------------------|---------------|------------|-------------------------------------|---------------------|---------------------|-------|--------|
| เครื่องอ่านบัตร Sr    | nart Card :                         | ۽ م                     | ช้ข้อมูดจากบัดร Smart Car | d                              |               |            |                                     |                     |                     |       |        |
| 💿 เอาประชาวด้วงไ      | ระชาชน 🔿 ระเชือวรเข้ารับ            | 10255012 *              | 0 คับหา                   |                                |               |            |                                     |                     |                     |       |        |
|                       |                                     |                         |                           |                                |               |            |                                     |                     |                     |       |        |
|                       |                                     |                         |                           |                                |               |            |                                     |                     |                     |       |        |
| แลตงผลการคนหา         |                                     | 14                      |                           | 1                              |               |            |                                     | 142                 |                     | ié.   | 1      |
| ยินยนเขารับ<br>บริการ | ຣໞສຄາຣເขาริบบริการ<br>(Authen Code) | หน่วยบริการที่ให้บริการ | บริการ                    | ประเภทการเขา<br>รับบริการ      | HN            | AN         | วินที่ออกรหสบริการ<br>(Authen Code) | วันที่เข้ารับบริการ | สถานะรหัส<br>บริการ | แก้ไข | ยกเลิก |
| Ø                     | <u>PP1</u>                          | รพ.ม<br>(1              | ATK สำหรับประชาชน         | PP                             |               |            | 20 สิงหาคม 2564                     | 20 สิงหาคม 2564     | เข้ารับบริการ       | Ø     | ×      |
|                       |                                     | χ.                      | (รายการที่เ               | <b>ล้นพบทั้งหมด 1 รายการ</b> , | , หน้า : 1/1) | [H] [H] [] |                                     |                     |                     |       |        |
|                       |                                     |                         |                           |                                |               |            |                                     |                     |                     |       | B      |

### กรณีกดยืนยันแล้วจะไม่สามารถยกเลิกรายการได้

## ียกเลิกรายการได้ ภายใน 90 วัน

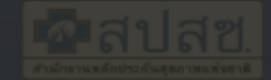

#### ระบบเว็บตรวจสอบสิทธิและการลงทะเบียนประชาชบ

วรทัย แชจอหอ (เจ้าหน้าที่ทะเบียนหน่วยบริการ)

แก้ไขการเข้ารับบริการ (Authen Code)

|                                       |                                                                                                    | A 1 |  |  |
|---------------------------------------|----------------------------------------------------------------------------------------------------|-----|--|--|
|                                       | หมายเลข Authen Code :PP1002115101                                                                                   |     |  |  |
|                                       | สถานะข้อมูล Authen Code : เข้ารับบริการ                                                                             |     |  |  |
|                                       | เลขประจำดัวประชาชน : XXXXXXX                                                                                        |     |  |  |
| ดันหา ข้อมูดการขอ Authen Code         | ชื่อ - สกุล : xxxxxxx                                                                                               |     |  |  |
|                                       | อายุ ณ วันที่เข้ารับบริการ : XXXXXXX                                                                                |     |  |  |
| เครื่องอ่านบัตร Smart Card :          | จังหวัดที่ลงทะเบียน :                                                                                               |     |  |  |
|                                       | สิทธิหลัก : สิทธิ XXXXXXX                                                                                           |     |  |  |
|                                       | สิทธิย่อย : XXXXXXXX                                                                                                |     |  |  |
|                                       | หน่วยบริการที่ให้บริการ : รพ xีxxxxxx _ ี                                                                           |     |  |  |
| แสดงผลการค้นหา                        | วันที่เข้ารับการรักษา <b>:</b> 20 สิงหาคม 2564 เวลา : 10:24 น.                                                      |     |  |  |
| A. W. Y. W                            | <b>ผู้รับรอง :</b> ผู้ดูแลผู้รับบริการ รับรองด้วยเลขประจำตัวประชาชน                                                 |     |  |  |
| ยนยนเขารบ รหลการเขา<br>บริการ (Authen | ชื่อ−สกุล ผู้ปกครอง/ผู้ดูแล : ́ xxxxxxxx                                                                            |     |  |  |
| PP10021                               | เถขประจำด้วประชาชนผู้รับรอง : XXXXXXX                                                                               |     |  |  |
|                                       | <mark>ความสัมพันธ์กับผู้บริการ :</mark> เจ้าหน้าที่ผู้ดูแล                                                          |     |  |  |
|                                       | <b>ประเภทการเข้ารับบริการ :</b> บริการด้านสร้างเสริมสุขภาพและป้องกันโรค (PP)และบริการอื่นๆ                          |     |  |  |
|                                       | บริการ : ATK สำหรับประชาชน                                                                                          |     |  |  |
|                                       | HN Code : $XXXXXXXX$                                                                                                |     |  |  |
|                                       | AN Code :                                                                                                    |     |  |  |
|                                       | เหตุผลการไม่พิสูจน์ตัวตนผ่านบัตรประจำตัวประชาชน : ผู้ดูแลผู้รับบริการยืนยันตัวตนด้วยบัตรอื่นที่หน่วยงานราชการออกให้ |     |  |  |
|                                       | หมายเลขโทรศัพท์ของผู้รับบริการ/ผู้ปกครอง/ผู้ดูแล : <u>XXXXXXX</u>                                                   |     |  |  |
|                                       | วันที่ขอ Authen Code : 20 สิงหาคม 2564                                                                              |     |  |  |
|                                       | ชื่อ-สกุลเจ้าหน้าที่ผู้ขอ Authen Code :อรทัย แชจอหอ                                                                 |     |  |  |
|                                       | ✓ บันทึก                                                                                                    |     |  |  |

### ระบบรายงานการขอ Authen Code

| 🖬 หน่                       | ้ำจอหลัก                        |                      | -                | รายงานสรุปศ                             | าารขอรหัส <i>I</i>         | Authen C           | ode ของ                                                                                                    | หน่วยบริการ                 |                                   |                    |                             |                                    |           |                           | $\Box$                     |                                |                   |    |
|-----------------------------|---------------------------------|----------------------|------------------|-----------------------------------------|----------------------------|--------------------|----------------------------------------------------------------------------------------------------|-----------------------------|-----------------------------------|--------------------|-----------------------------|------------------------------------|-----------|---------------------------|----------------------------|--------------------------------|-------------------|----|
| ตรวจะ                       | สอบสิทธิ (เส                    | ลขประจำตัวประช       | าชน)             |                                         |                            | *เ                 | ขต: 🕞                                                                                                    | ขต 4 สระบรี                 |                                   | -                  |                             | *จังหวัด :                         | พระนคร    | ศรีอยธยา                  | -                          |                                |                   |    |
| ตรวจ                        | สอบสีทธิ (ร่                    | ชื่อ-สกุล)           |                  |                                         | *หน่วยบริเ                 | าารที่ให้บริก      | าร: [                                                                                                    | XXXX                        |                                   |                    | *ชื่อหเ                     | iวยบริการที่ให้บริการ :            |           | XXX                       |                            |                                |                   |    |
| ตรวจ<br>(Sma                | สอบสิทธิโด<br>art Card)         | เยการพิสูจน์ด้วตน    | -                |                                         | เลขประจ                    | ำตัวประชาว         | ชน:                                                                                                    |                             |                                   | รหัล               | <b>การเข้ารับการรั</b> ก    | าษา (Authen Code)<br>:             |           |                           |                            |                                |                   |    |
| ตรวจ                        | สอบประวัติก                     | การลงทะเบียนสิท      | ê UC             |                                         | *ประเภทกา                  | ารเข้ารับบริก      | าร: [เ                                                                                                    | เริการด้านสร้างเส           | <i>เ</i> ริมสุขภาพและป้อ          | 0 <i>f</i> 💙       |                             |                                    |           |                           |                            |                                |                   | _  |
| ตรวจ                        | สอบและยืน                       | ยันการเข้ารับบริก    | 15               |                                         |                            | บริก               | ាទ: 🏾                                                                                                    | เรวจคัดกรองเพื่อ            | ย็นยันติดเชื้อ CO                 | VI *               | วันที่เร                    | ข้ารับบริการ (เริ่มต้น) :          | 01/12     | /2563 🛍                   |                            |                                | В                 |    |
| (Auti                       | hen Code)                       | )                    |                  |                                         | วันที่เข้ารับบ             | ริการ (สิ้นสุ      | (a): (C                                                                                                    | 1/12/2563                   | 0                                 |                    | วันที่บันทึก                | ข้อมูล Authen Code<br>(เริ่มต้น) : | 23/12/    | /2563 🗴                   |                            |                                |                   |    |
| 52111                       | เรายงานขอมู                     | <b>เลการลงทะเบยน</b> |                  | วันที่                                  | บันทึกข้อมูล               | Authen C<br>(สิ้นส | ode 2                                                                                                    | 3/12/2563                   | 8                                 |                    |                             | สถานะการใช้งาน :                   | v         | โงหมด                     | -                          |                                |                   |    |
| รายง                        | านสรุปการข                      | lอรหัส Authen (      | Code             | น่องข                                   | ทางการขอ A                 | uthen Co           | de: [-                                                                                                    | ทั้งหมด                     |                                   | -                  | วิธีการพิสูจน์ตัวต          | นในการเข้ารับบริการ :              | v         | ไงหมด                     | -                          |                                |                   |    |
| 🔄 aa                        | งกจากระบบ                       | U                    |                  | =                                       | ผู้รับรอง                  | งการเข้าบริก       | ראיים וויים וויים וויים וויים וויים וויים וויים וויים וויים וויים וויים וויים וויים וויים וויים וויים וויים וו<br>מינו איני מינו וויים וויים וויים וויים וויים וויים וויים וויים וויים וויים וויים וויים וויים וויים וויים וויים ו | ทั้งหมด                     |                                   |                    |                             | PID ผู้บันทึกข้อมูล :              |           |                           |                            |                                |                   |    |
|                             |                                 |                      |                  |                                         |                            |                    |                                                                                                    |                             | 🔎 ด้นหา                           | 0                  | ด้างข้อมูด                  |                                    |           |                           |                            |                                |                   |    |
|                             |                                 |                      | <u>ר</u>         |                                         |                            |                    |                                                                                                    |                             |                                   |                    |                             |                                    |           |                           |                            |                                |                   |    |
| 🛯 รายงาน                    | <b>เสรุปการขอรหัส</b> :         | Authen code          |                  |                                         |                            |                    |                                                                                                    |                             | •                                 |                    |                             |                                    |           |                           |                            |                                |                   | _  |
| สหนวย<br>รัการที่<br>บริการ | ชื่อหน่วยบริการ<br>ที่ให้บริการ | เลขประจำตัวประชาชน   | ชื่อ-สกุลประชาชา | รหัสการเข้ารับการรักษา<br>(Authen Code) | ประเภทการ<br>เข้ารับบริการ | HN Code            | AN Code                                                                                                    | วันที่เข้ารับบริการ         | วันที่บันทึกข้อมูล<br>Authen Code | สถานะการ<br>ใช้งาน | ช่องทางการขอ<br>Authen code | วิธีการพิสูจน์ด้วดนในการเข้า       | รับบริการ | ผู้รับรองการเข้ารับบริการ | วันที่แก้ไข<br>Authen Code | ชื่อผู้ที่แก้ไข<br>Authen Code | เหตุผลก<br>ยกเลิก | าร |
| 998                         | 5W.                             | 11111111111111       | ธิคาไช           | OP1000001444                            | OPD                        | HN1111             |                                                                                                    | 07 ธันวาคม 2563             | 07 ธันวาคม 2563                   |                    | ERM-ONLINE                  | โดยการระบุเลขประจำตัวประ           | ระชาชน    | ผู้ดูแลผู้รับบริการ       |                            |                                |                   |    |
|                             |                                 |                      |                  |                                         |                            |                    |                                                                                                    |                             |                                   |                    |                             | ด้วยบัตรประจำตัวประชาชน            | (SMART    |                           |                            |                                |                   |    |
| 998                         | 5W.                             | 22222222222222       | บดิน ทอง         | OP1000001380                            | OPD                        | N66666             |                                                                                                    | 03 ธันวาคม 2563             | 03 ธันวาคม 2563                   |                    | ERM-ONLINE                  | CARD)                              |           | ผู้ปกครอง                 |                            |                                |                   |    |
| 998                         | 5W.(                            | 333333333333333      | สราง เทียบ       | OP100001376                             | OPD                        | N77777             |                                                                                                    | 03 ธันวาคม 2563             | 03 ธันวาคม 2563                   |                    | ERM-ONLINE                  | ด้วยบัตรประจำตัวประชาชน<br>CARD)   | (SMART    | ผู้คู่แลผู้รับบริการ      |                            |                                |                   |    |
| 1998                        | 590 (                           | 4444444444444        | บอเ เมื่อน       | OP100001379                             | OPD                        | N88888             |                                                                                                    | กร <del>ล</del> ับวาดม 2563 | 03 รับวาดม 2563                   |                    | ERM-ONI INE                 | ด้วยบัตรประจำตัวประชาชน<br>CARD)   | (SMART    | ม้อแอม้รับบริการ          |                            |                                |                   | 10 |

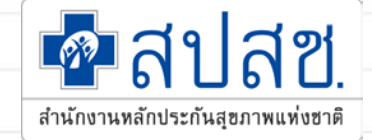

# การพิสูจน์ตัวตนในการ Scan QR Code

## บริการออนไลน์ https://www.nhso.go.th

| 🝺 แบบสอบถามความพึงพอใจการใช้งานของ สปสช.  | > | Covid-19                                             | > |
|-------------------------------------------|---|------------------------------------------------------|---|
| 🗈 SEUU Data Center                        | ~ | 💼 งานชดเชย                                           | > |
| ข้อมูลพื้นฐานหน่วยบริการ (CPP) <b>3</b>   |   |                                                      |   |
| แบบรายงาน สปสช. 0110 รง.5 🔇               |   | งานดานอนๆ                                            | > |
| แบบรายงาน สปสช.สาขา 01 🄇                  |   | 💿 แผนงานสนับสนุนระบบบริการฟื้นฟูสมรรถภาพด้านการแพทย์ | > |
| ระบบร้องเรียน 🔇                           |   |                                                      |   |
|                                           |   | 🕕 งานส่งเสริมสุขภาพและป้องกันโรค                     | > |
| 🔋 สำนักงานหลักประกันสุขภาพแห่งชาติ 13 เขต | > | 🕕 งานตรวจสอบการชดเชยและคุณภาพบริการ                  | > |
| 📀 ระบบยา                                  | > | MHSO Budget                                          | > |
| 🛑 งานทะเบียน                              | > | 🥱 โครงการพิเศษ                                       | > |
| 💼 การบริหารจัดการรายโรค                   | > |                                                      |   |

17

# การสร้าง QR CODE สำหรับคลินิก/หน่วยบริการ

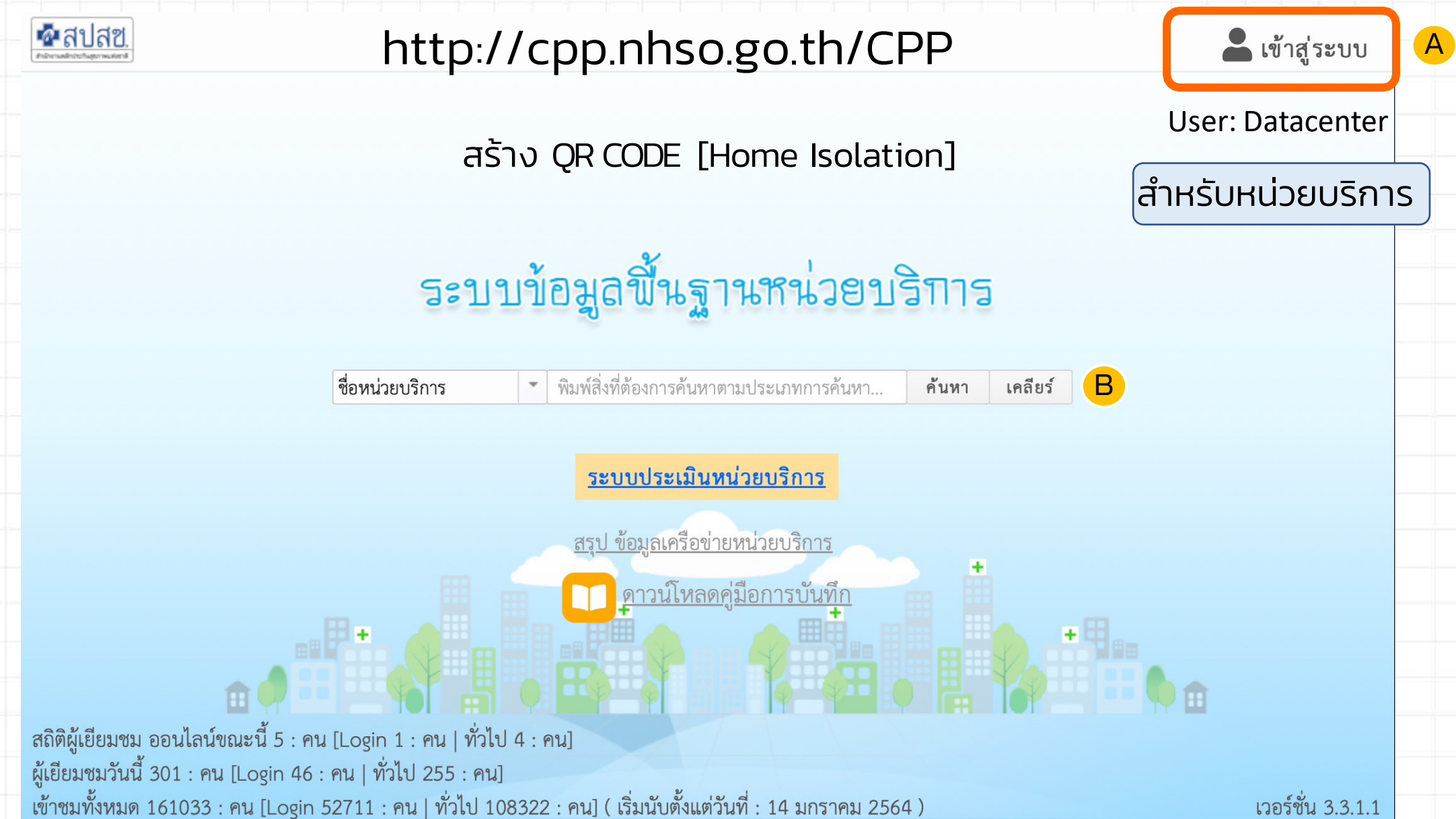

# การสร้าง QR CODE สำหรับคลินิก/หน่วยบริการ

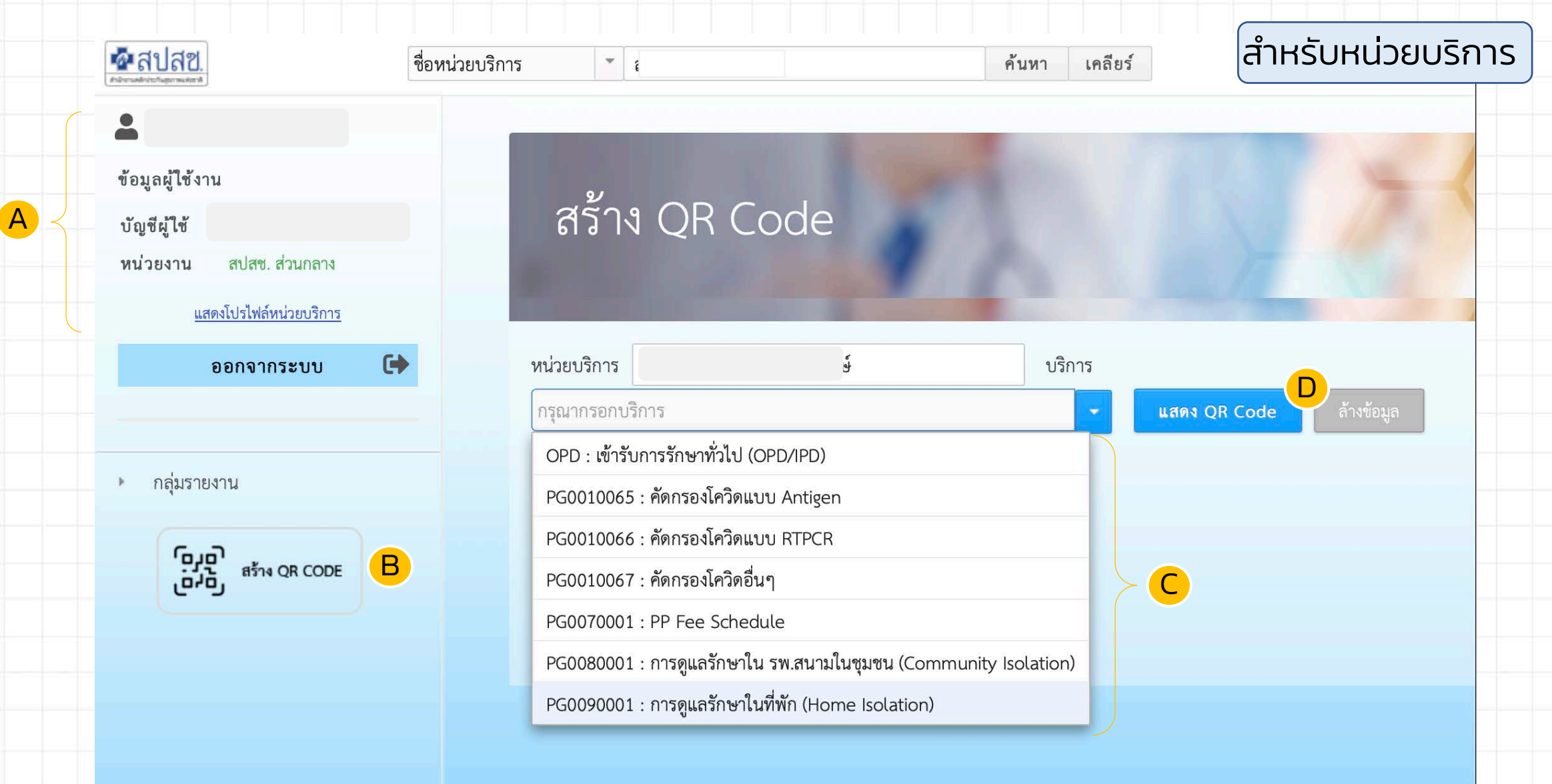

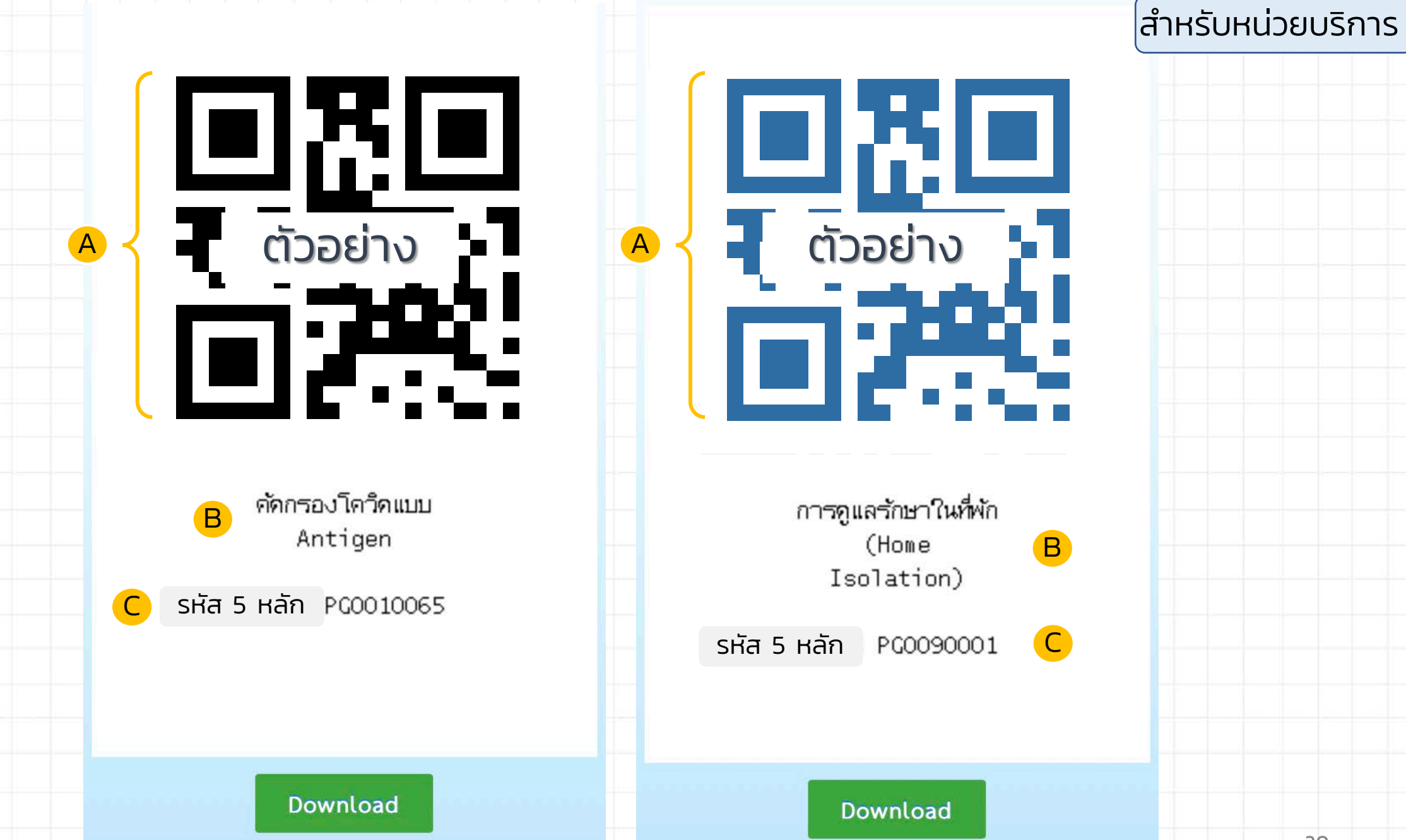

### สำหรับประชาชน

### ลงทะเบียนครั้งแรก

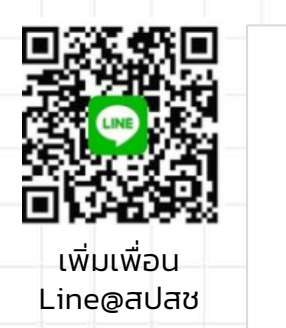

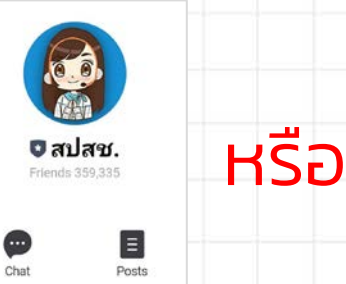

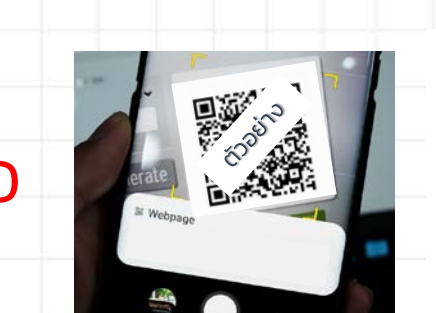

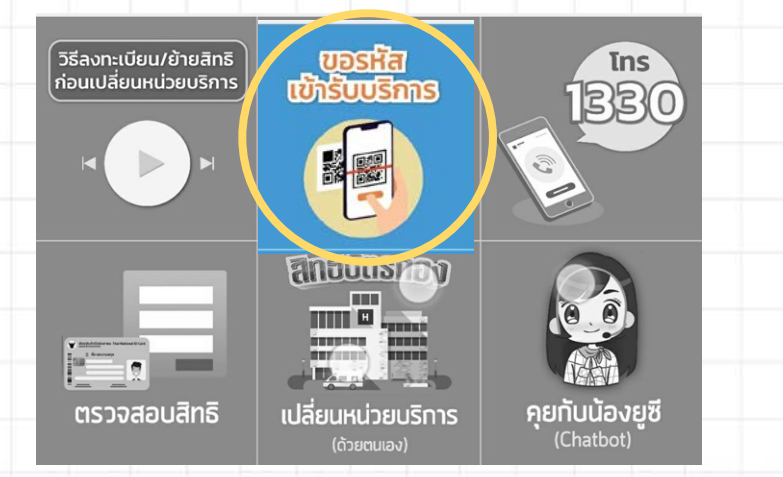

2. คลิกเลือก "ขอรหัสเข้ารับบริการ"

#### ข้อตกลงในการให้ความยินยอมในการ เก็บ รวบรวม และใช้ง้อมูลส่วนบุคคล

- ผู้ใช้งานต้องมีสิทธิหลักประกันสุขภาพแห่ง • ชาติ หรือสิทธิว่าง
- อายุ 15 ปี บริบูรณ์สิ้นไป ลงทะเบียนด้วยตนเองเท่านั้นยังไม่สามารถ • ลงทะเบียนแทนบุคคลในครอบครัวได้ (ณ ปัจจุบัน)

เพื่อประโยชน์ในการใช้ Line Official Account สปสช. เปลี่ยนหน่วยบริการด้วยตนเองบนมือถือ สำนักงานหลักประกันสงภาพแห่งชาติ (สปสช.) งอ ให้ผู้มีสิทธิแสดงเจตนายินยอมให้ สปสช. เก็บรวม รวม ใช้ หรือเปิดเผยข้อมูลส่วนบุคคลของผู้มีสิทธิ รวมทั้งยินยอมให้ สปสช. เปิดเผยข้อมูลดังกล่าว ให้แก่หน่วยบริการ เครือง่ายหน่วยบริการ กระทรวงสาธารณสง หรือหน่วยงานอื่นใดที่ เกี่ยวข้อง ทั้งนี้ ภายใต้วัตถุประสงค์ในการดำเนิน การบริการค้านสาธารณสุข ตามกฎหมายว่าค้วย หลักประกันสุขภาพแห่งชาติ

ในการนี้ ข้าพเจ้า ผู้มีสิทธิตามกฎหมายว่าด้วย หลักประกันสุขภาพแห่งชาติ ได้อ่าน และเข้าใจราย ละเอียดการงอความยินยอมง้างต้น และรับทราบ ว่า หากไม่ยินยอม ข้าพเจ้าจะไม่สามารถใช้ Line Official Account สปสช. เปลี่ยนหน่วยบริการ ด้วยตนเองบนมือถือ ได้ (สอบถามรายละเอียคเพิ่มเติมได้ที่ : สายค่วน

สปสช. 1330 เปิดบริการ 24 ชั่วโมง)

ໄມ່ຍອມຮັບ ຍອມຮັບ

3. กดยอมรับ Consent

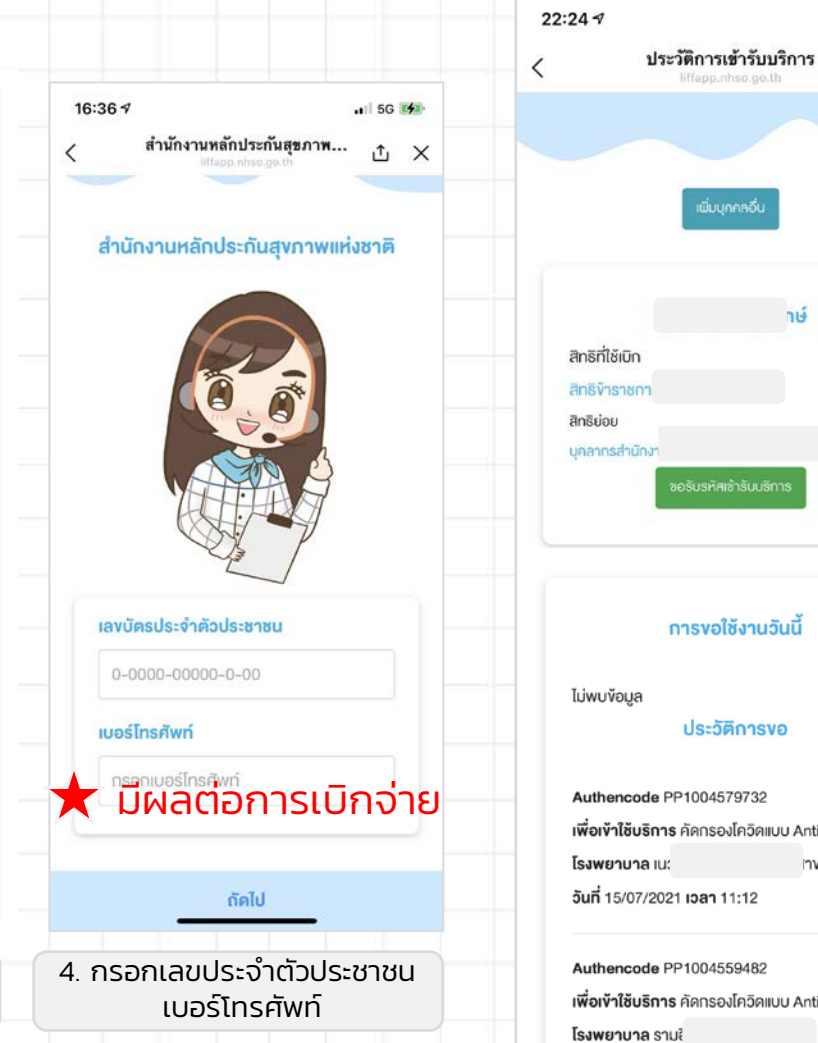

าษ์ การงอใช้งานวันนี้ ประวัติการงอ เพื่อเข้าใช้บริการ คัดกรองโควิดแบบ Antigen invn 2 เพื่อเข้าใช้บริการ คัดกรองโควิดแบบ Antigen วันที่ 14/07/2021 เวลา 20:58

ΔX

5 . กดปุ่มขอรหัสเข้ารับ บริการ หน้าจอจะให้ท่านเปิด กล้องเพื่อทำการสแกน

#### สำหรับประชาชน

### เข้าใช้งานครั้งต่อไป

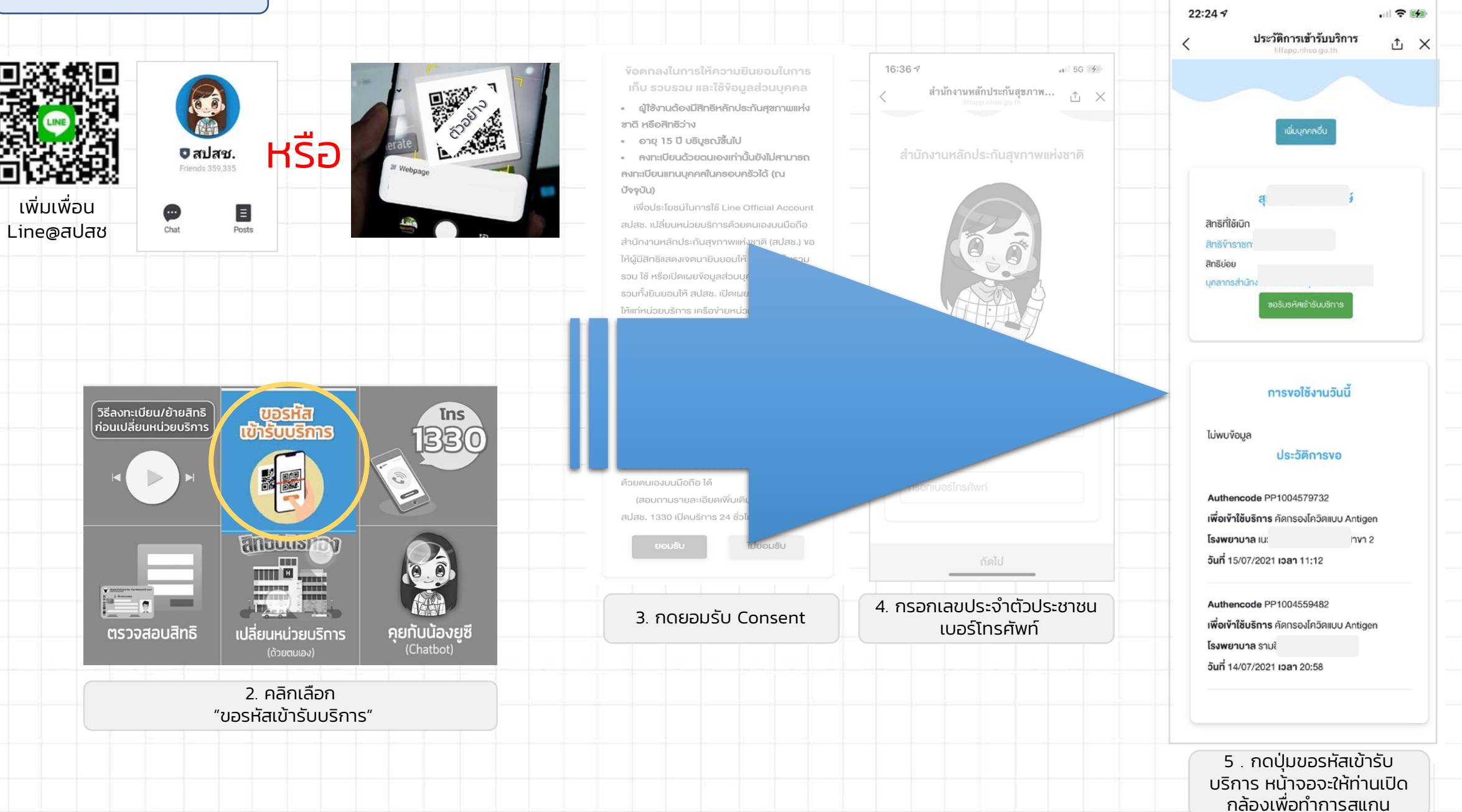

รับหน่วยนำร่องเฟสแรกบริการของ PP ระบบ Authen แบบใหม่ เริ่มกันยายน 2564

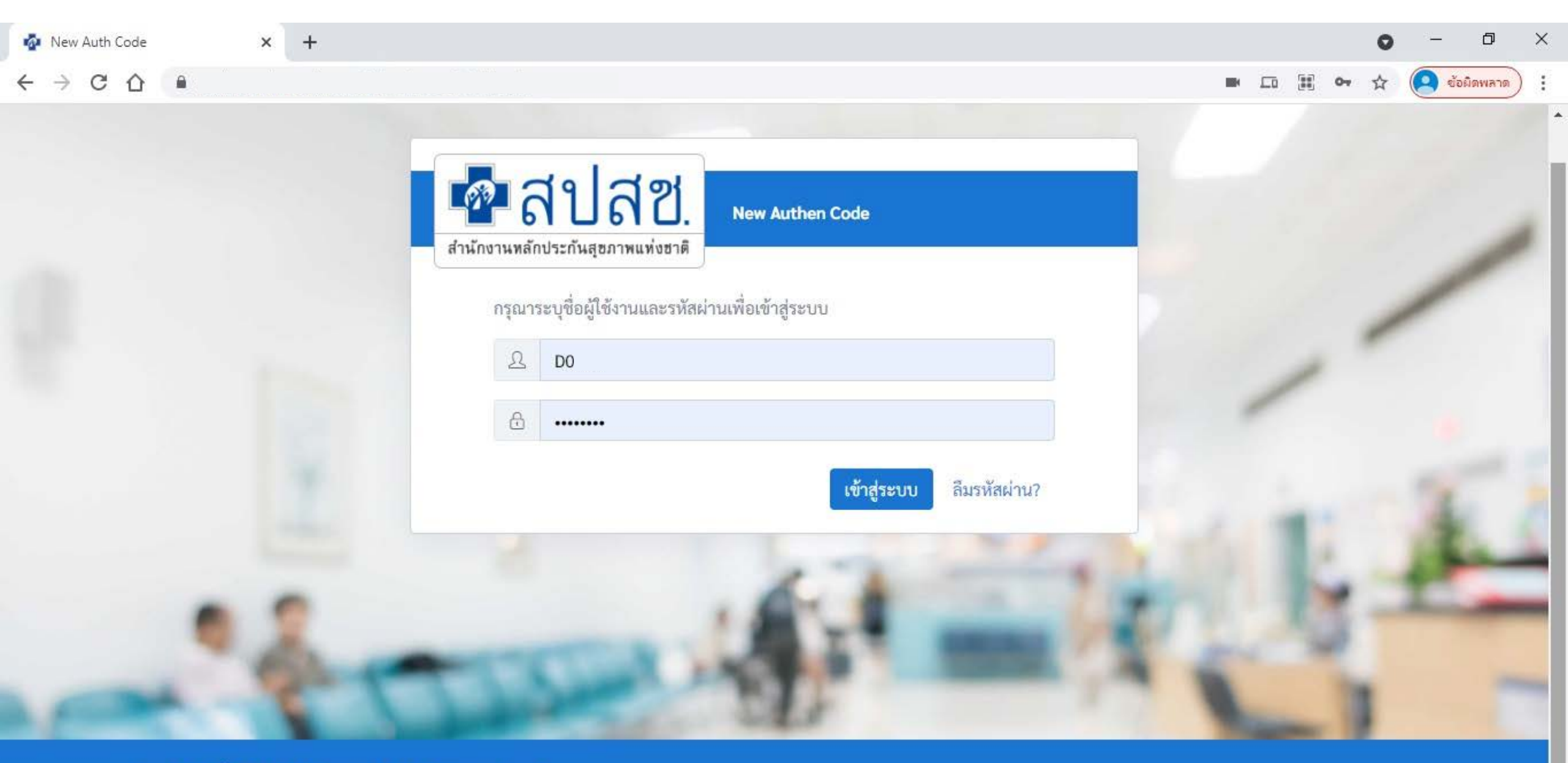

สงวนลิขสิทธิ์ © 2564 สำนักงานหลักประกันสุขภาพแห่งชาติ

ระบบตรวจสอบและยืนยันการเข้ารับบริการ New Authen Code : Version 1.0.0 build 20210809 (เครื่อง xxxx-xxx)

| 🜆 New Auth Code 🗙                      | Ψ.                                                                                                    | 0     | - 0                              | ×   |
|----------------------------------------|----------------------------------------------------------------------------------------------------|-------|----------------------------------|-----|
| $\leftrightarrow$ ) C ()               |                                                                                                    | or 🕁  | 🧕 ช้อผิดพลาด                     | ) : |
| 💀 สปสช.                                | 🗮 ระบบตรวจสอบสิทธิและยืนยันการเข้ารับบริการ New Authen Code                                                                                                    | D0586 | สมขาย ใจดี<br>อาร์.เอส.รักสุขภาพ | ß   |
| 🕀 ตรวจสอบและยืนยันการเข้ารับ<br>บริการ | Home / Authen Code / เข้ารับบริการ Authen Code                                                                                                    |       |                                  |     |
| 🤇 ค้นหา/แก้ไข ข้อมูลการรับบริการ       | ตรวจสอบและยืนยันการเข้ารับบริการ Authen Code                                                                                                    |       |                                  |     |
| เ⊿ีรายงาน                              | <ul> <li>◯ ยืนยันตัวตนด้วยบัตร Smart Card</li> <li>เครื่องอ่านบัตร Smart Card</li> <li>✓ ไม่สามารถเชื่อมต่อ Smart Card ได้ โปรดตรวจสอบ<br/>Agent ของท่านว่าทำงานอยู่หรือไม่</li> </ul> |       |                                  |     |
|                                        | <ul> <li>ยืนยันตัวตนด้วยเลขประจำตัวประชาชน และรูปภาพ</li> <li>กรอกเลขประจำตัวประชาชน 13 หลัก</li> <li>10xxxxxxx1523</li> <li>Q ค้นหา</li> </ul>                                        |       |                                  |     |

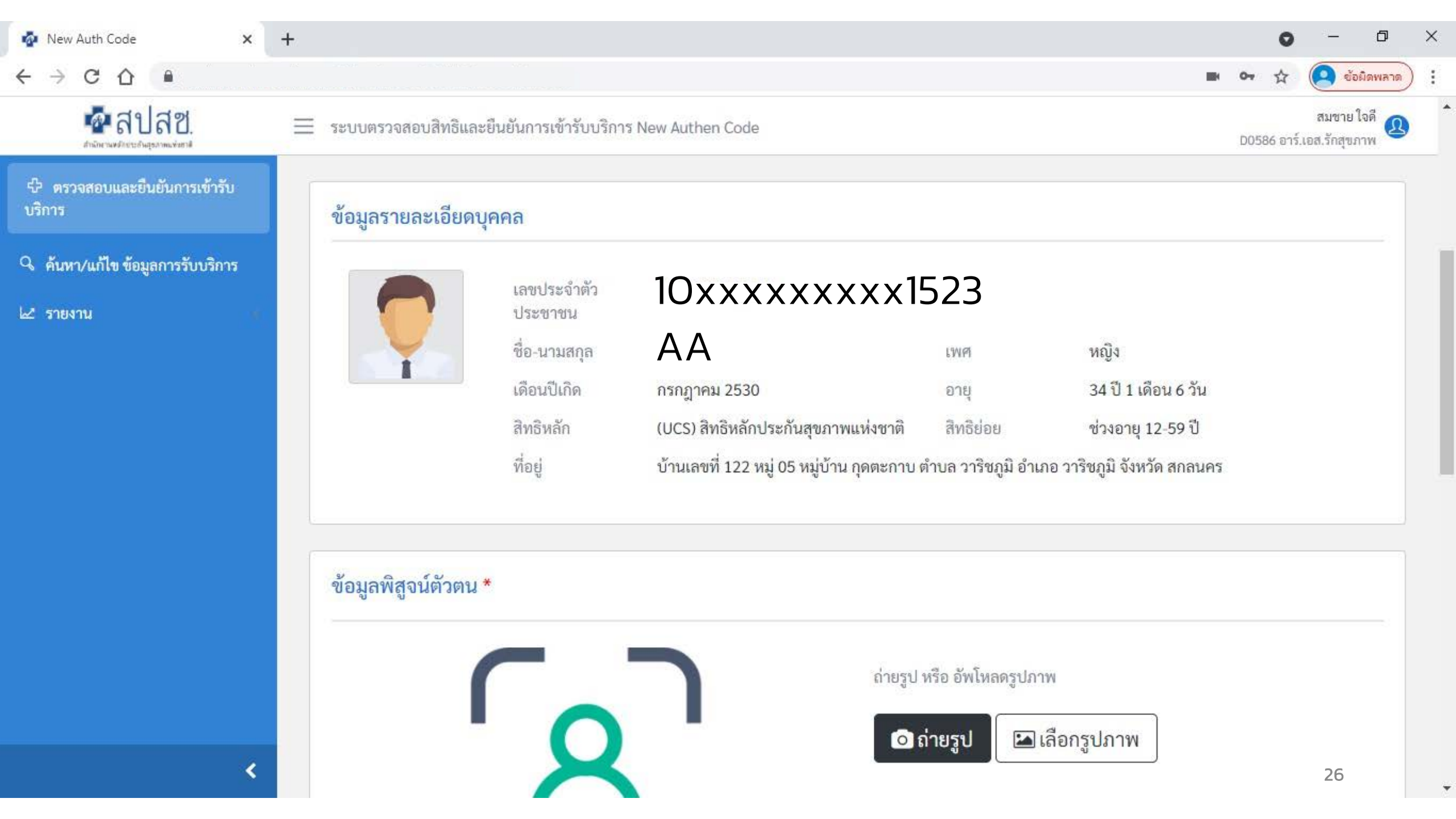

| New Auth Code 🗙 🗙                      | ÷.                                                          | 0        | - 0                            | ×   |
|----------------------------------------|-------------------------------------------------------------|----------|--------------------------------|-----|
| ← → C ☆ ●                              |                                                             | N 07 🕁   | 🧕 ข้อมิดพลาด                   | ) : |
| 💀 สปสช.                                | 😑 ระบบตรวจสอบสิทธิและยืนยันการเข้ารับบริการ New Authen Code | D0586 อา | สมชาย ใจดี<br>ร์.เอส.รักสุขภาพ |     |
| 🕫 ตรวจสอบและยืนยันการเข้ารับ<br>บริการ |                                                             |          |                                |     |
| Q ค้นหา/แก้ไข ข้อมูลการรับบริการ       | ข้อมูลพิสูจน์ตัวตน *                                        |          |                                |     |
| 🗠 รายงาน                               | ແມ່ນ ແມ່ນ ແມ່ນ ແມ່ນ ແມ່ນ ແມ່ນ ແມ່ນ ແມ່ນ                     |          |                                |     |

### ข้อมูลการ<mark>เข้ารับบริการ</mark>

-

| New Auth Code                          | +                            |                                                        |                | o – d ×                                                |
|----------------------------------------|------------------------------|--------------------------------------------------------|----------------|--------------------------------------------------------|
|                                        |                              |                                                        |                | 🖿 🕶 🕁 🙆 ข้อมิดพลาด 🗄                                   |
| 🔤 สปสช.                                | 📃 ระบบตรวจสอบสิทธิและยื      | นยันการเข้ารับบริการ New Authen Code                   |                | สมชาย ใจดี<br>D0586 อาร์.เอส.รักสุขภาพ                 |
| 🕀 ตรวจสอบและยืนยันการเข้ารับ<br>บริการ |                              |                                                        |                |                                                        |
| ۹ ค้นหา/แก้ไข ข้อมูลการรับบริการ       | ข้อมูลการเข้ารับบริก         | 15                                                     |                |                                                        |
| 🗠 รายงาน                               | เบอร์โทรศัพท์มือถือ *        | กรอกเฉพาะตัวเลข                                        | เบอร์โทรศ      | <b>ทัพท์</b> หากมีมากกว่า 1 เบอร์ให้ใส่ , คั่น         |
|                                        | วันที่เข้ารับบริการ          | 19/08/2564                                             | เวลา *         | 17 : 17                                                |
|                                        | ประเภทการเข้ารับ<br>บริการ * | บริการหลัก                                             | กรุณา<br>เลือก | บริการรอง หมายเหตุ                                     |
|                                        |                              | การตรวจคัดกรองโรคติดเชื้อ COVID-19                     |                | คัดกรองโควิดแบบ RTPCR                                  |
|                                        |                              |                                                        |                | คัดกรองโควิดอื่นๆ                                      |
|                                        |                              |                                                        |                | คัดกรองโควิดแบบ Antigen                                |
|                                        |                              | การดูแลรักษาใน รพ.สนามในชุมชน (Community<br>Isolation) |                | การดูแลรักษาใน รพ.สนามในชุมชน (Community<br>Isolation) |
|                                        |                              | การดูแลรักษาในที่พัก (Home Isolation)                  |                | การดูแลรักษาในที่พัก (Home Isolation)                  |
|                                        |                              | ATK googer is experious i                              |                | ATK 2000 28                                            |

|                                       |                                                         |              |                                   | _                    | augure 1                            |
|---------------------------------------|---------------------------------------------------------|--------------|-----------------------------------|----------------------|-------------------------------------|
| 📃 ระบบตรวจสอบไ                        | สิทธิและยืนยันการเข้ารับบริการ New Aut                  | nen Code     |                                   |                      | ถมชาย เจ<br>D0586 อาร์.เอส.รักสุขภา |
| lome / Authen Code /                  | ค้นหา Authen Code                                       |              |                                   |                      |                                     |
| ข้อมูลการเข้ารับบริกา                 | ាទ Authen Code                                          |              |                                   |                      |                                     |
| เลขประจำตัวประชาข                     | ชน 13 หลัก                                              |              | วันที่เข้ารับบริการ เริ่มต้น      | สิ้นสุด              |                                     |
|                                       |                                                         |              | วว/ดด/ปปปป                        | 11 วว/ดด/ปปปป        | Ê                                   |
| ประเภทการเข้ารับบริ                   | การ                                                     |              | สถานะการบันทึกข้อ <sub>มู</sub> ล |                      |                                     |
| บริการด้านสร้างเสร                    | ร้มสุขภาพและป้องกันโรค (PP) และบริการ                   | อื่นๆ        | <ul> <li>เลือกทั้งหมด</li> </ul>  |                      | 8                                   |
| <b>Q ค้นหา</b><br>ผลการค้นหาตามเงื่อง | เคลียร์ข้อมูล<br>นไขรายการที่ 1 - 1 จากทั้งหมด 1 รายการ |              |                                   |                      |                                     |
|                                       | เลขประจำตัวประชาชน                                      | ชื่อ-นามสกุล | วันและเวลาที่เข้ารับบริการ        | สถานะการบันทึกข้อมูล | การดำเนินการ                        |
| #                                     |                                                         |              |                                   | สียเย้าแก้ก          |                                     |

| 📃 ระบบตรวจสอบสิทธิและยืนย้                                                       | ันการเข้ารับบริการ New Authen Code                                                                                                    |                                  |                                                                                                    |                                      |                                                           |                               | D0586 อาร์ เ                                           | สมชาย ใจ<br>เอส.รักสชภา |
|----------------------------------------------------------------------------------|----------------------------------------------------------------------------------------------------|----------------------------------|----------------------------------------------------------------------------------------------------|--------------------------------------|-----------------------------------------------------------|-------------------------------|--------------------------------------------------------|-------------------------|
| ค้นหารายงาน                                                                      |                                                                                                    |                                  |                                                                                                    |                                      |                                                           |                               |                                                        |                         |
|                                                                                  | ค้นหาด้วยประเภทของข้อมูล                                                                                                    |                                  |                                                                                                    |                                      |                                                           |                               |                                                        |                         |
|                                                                                  | เลขประจำตัวประชาชน                                                                                                    |                                  | รหัสการเข้ารับการรัก                                                                                               | ษา (Authen Code)                     |                                                           |                               |                                                        |                         |
|                                                                                  |                                                                                                    |                                  |                                                                                                    |                                      |                                                           |                               |                                                        |                         |
|                                                                                  | ประเภทการเข้ารับบริการ                                                                                                    |                                  | วันที่เข้ารับบริการ (เริ่                                                                                          | มต้น) - (สิ้นสุด)                    |                                                           |                               |                                                        |                         |
|                                                                                  | ทั้งหมด 🗡                                                                                                    |                                  |                                                                                                    |                                      |                                                           |                               |                                                        |                         |
|                                                                                  | สถาบะการใช้งาน                                                                                                    |                                  |                                                                                                    |                                      |                                                           |                               |                                                        |                         |
|                                                                                  |                                                                                                    |                                  |                                                                                                    |                                      |                                                           |                               |                                                        |                         |
|                                                                                  | ทั้งหมด 🗸                                                                                                    |                                  |                                                                                                    |                                      |                                                           |                               |                                                        |                         |
|                                                                                  | ทั้งหมด 🗸                                                                                                    |                                  | Q คับหา 65 ล้างขัดนล                                                                                               |                                      |                                                           |                               |                                                        |                         |
|                                                                                  | ทั้งหมด 🗸                                                                                                    |                                  | Q คับหา เว ล้างข้อมูล                                                                                              |                                      |                                                           |                               |                                                        |                         |
|                                                                                  | ทั้งหมด 🗸                                                                                                    |                                  | Q คันหา 🧭 ล้างข้อมูล                                                                                               |                                      |                                                           |                               |                                                        |                         |
| ผลลัพธ์การค้นห                                                                   | <ul> <li> ทั้งหมด  </li> <li>1</li></ul>                                                                                                  |                                  | Q คับหา 63 ล้างข้อมูล                                                                                              |                                      |                                                           |                               |                                                        |                         |
| <b>ผลลัพธ์การค้นห</b><br>ชื่อหน่วยบริการที่ให้บริการ                             | <ul> <li>พั้งหมด </li> <li>ทั้งหมด </li> <li>ท้างหมด </li> <li>เลขประจำตัวประชาชน</li> </ul>                                              | ชื่อ-นามสกุล ประชาชน             | Q ค้นหา       อี ล้างข้อมูล         รหัสการเข้ารับการรักษา (Authen Code)                                           | ประเภทการเข้ารับบริการ               | วันที่เข้ารับบริการ                                       | วันที่บันท่                   | ทึกข้อมูล (Au<br>Code)                                 | then                    |
| <b>ผลลัพธ์การค้นห</b><br>ชื่อหน่วยบริการที่ให้บริการ<br>รพ.ราชบุรี               | <ul> <li>พั้งหมด ∨</li> <li>ท้งหมด ∨</li> <li>ดาวน์โหลดรายงาน</li> <li>เลขประจำตัวประชาชน</li> <li>10xxxxxxxx1523</li> </ul>              | ชื่อ-นามสกุล ประชาชน<br>AA       | <ul> <li>จ คันหา</li> <li>รหัสการเข้ารับการรักษา (Authen Code)</li> <li>OP1005534886</li> </ul>                    | ประเภทการเข้ารับบริการ<br>OPD        | วันที่เข้ารับบริการ<br>01 สิงหาคม 2564                    | วันที่บันท์<br>01 สี          | ทึกข้อมูล (Au<br>Code)<br>สิงหาคม 2564                 | then 4                  |
| <b>ผลลัพธ์การค้นห</b><br>ชื่อหน่วยบริการที่ให้บริการ<br>รพ.ราชบุรี<br>รพ.ราชบุรี | <ul> <li>พั้งหมด ∨ั้งหมด ∨</li> <li>1 ๔ คาวน์ใหลดรายงาน<br/>เลขประจำตัวประชาชน</li> <li>10xxxxxxxx1523</li> <li>10xxxxxxxx1524</li> </ul> | ชื่อ-นามสกุล ประชาชน<br>AA<br>BB | Q คันหา       เว ล้างข้อมูล         รหัสการเข้ารับการรักษา (Authen Code)         0P1005534886         0P1005535602 | ประเภทการเข้ารับบริการ<br>OPD<br>OPD | วันที่เข้ารับบริการ<br>01 สิงหาคม 2564<br>01 สิงหาคม 2564 | วันที่บันท์<br>01 ส์<br>01 ส์ | ทึกข้อมูล (Au<br>Code)<br>สิงหาคม 2564<br>สิงหาคม 2564 | then<br>4               |

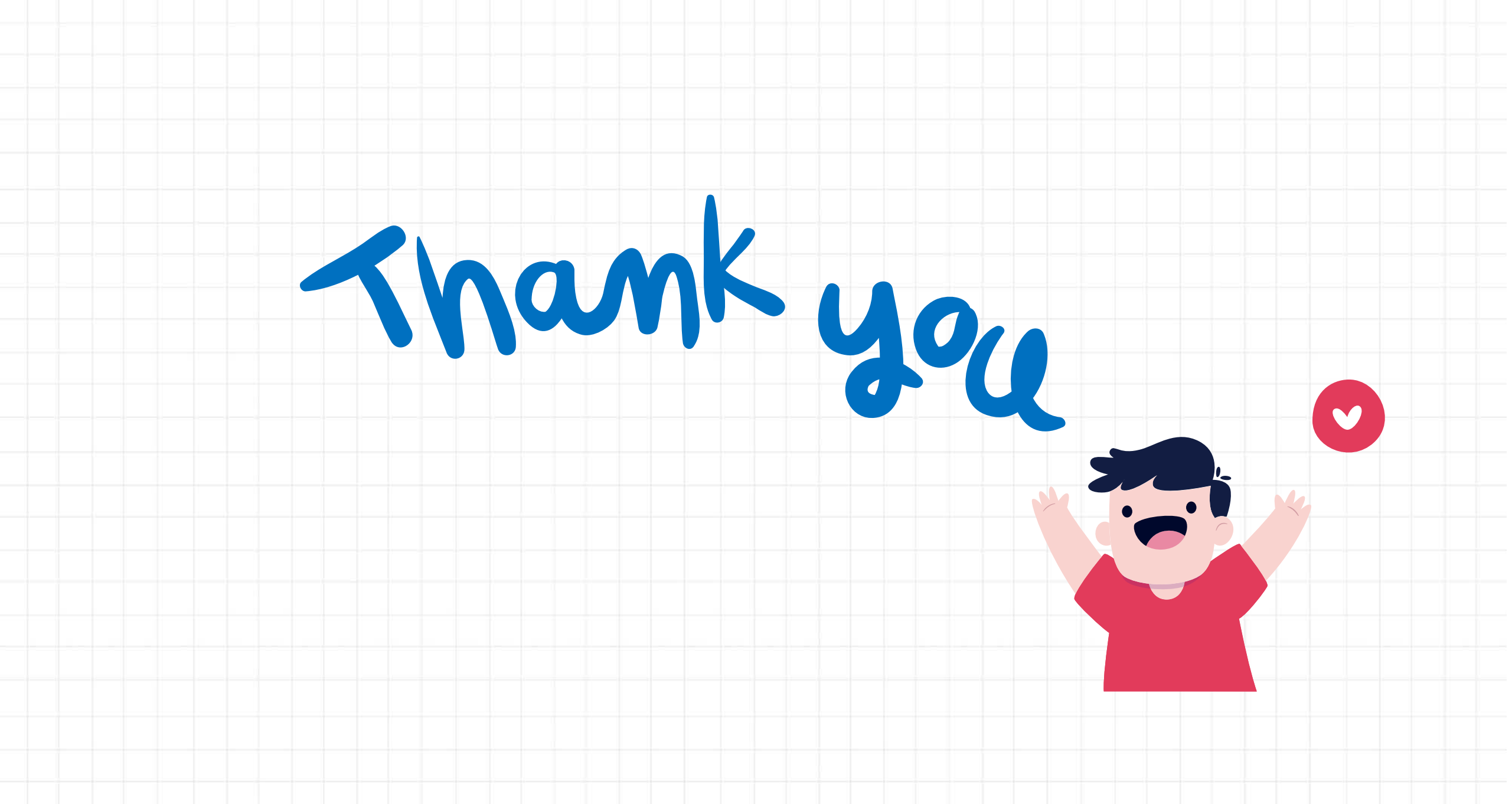